\*Be sure there is no sensitive information visible (Example: ssn, driver's license number, home addresses, phone numbers, personal/business financial information, biometric identifiers, benefits/health information, access device numbers, etc.)

Hotel Pre-Paid on Business Travel Account (BTA)

## This is only for travelers who have students traveling OR travelers who have applied and been denied by Citibank for a State Travel Card.

## **Pre-Approval:**

1.) In the "Add Pre-Approval Types" pane, select the "Lodging" expense tile.

| d Pre-Ap | proval Types |         |              |
|----------|--------------|---------|--------------|
| 76       | <b>A</b>     | iin i   | ¥ <b>t</b> 1 |
| AIRFARE  |              | LODGING | MEALS        |

**NOTE:** If at any time you do not see the "Add Pre-Approval Types" pane, select the PLUS icon in the left-hand pane to open the "Add Pre-Approval Types" pane.

| ÷     | Pre-Approvals For<br>Roscoe Ram             | <br><b>•••</b> |
|-------|---------------------------------------------|----------------|
| Ram-l | Denver, CO 4/11/19<br>ments 🔋 0 Attachments | (i)            |

- 2.) Enter the estimated amount and select "**Pre-Pay on BTA (Business Travel Account**)" from the "**Paid by**" drop-down menu.
- 3.) Click "Save" to continue.

|                                                                                                    |        | Cancel Save   |  |  |  |  |
|----------------------------------------------------------------------------------------------------|--------|---------------|--|--|--|--|
| E Lodging                                                                                                    |        |               |  |  |  |  |
| Allowable Total                                                                                                    | 0.00   | USD Calculate |  |  |  |  |
| Estimated Amount                                                                                                    | 109.00 | USD           |  |  |  |  |
| Lodging                                                                                                    | 94.00  |               |  |  |  |  |
| Taxes/Fees                                                                                                    | 15.00  |               |  |  |  |  |
| Lodging Overage Justification                                                                                                    | Select | <b>•</b>      |  |  |  |  |
| Additional Comments                                                                                                    |        |               |  |  |  |  |
|                                                                                                    |        |               |  |  |  |  |
| Paid By Pre Pay on BTA (Business Travel Account)                                                                                                  |        |               |  |  |  |  |
| The use of the BTA for lodging can only be used on student travel or by those employees who have been denied by Citibank for a state travel card. |        |               |  |  |  |  |
| GL_ACCT                                                                                                    | 7106   |               |  |  |  |  |
|                                                                                                    |        |               |  |  |  |  |

4.) Click the trip name in the left-hand pane to return to the Pre-Approval header section.

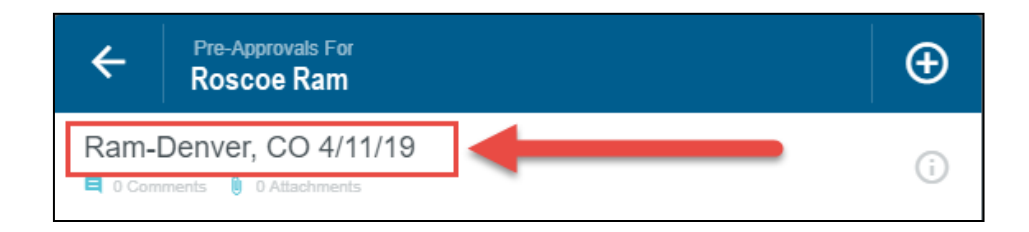

5.) At the bottom of the Pre-Approval Header, click "**Upload Attachments**" or drag the file into the pane to upload the hotel reservation to Chrome River on the Pre-Approval header.

| Comments (0)    |                           |             |      |
|-----------------|---------------------------|-------------|------|
| Add Comment     |                           |             | Post |
| Attachments (0) |                           |             |      |
|                 | Drag image here to upload | Attachments |      |

6.) If applicable, please finish completing your other estimated expenses that you plan to be reimbursed for upon the trip and submit the Pre-Approval.

## **Expense Report:**

1.) Traveler will not include any BTA/Direct Bill expenses on the Expense Report. Please send a copy of the hotel folio or rental receipt to traveloffice@angelo.edu.